#### ภาคผนวก ข

### คู่มือการใช้งาน

#### ระบบงานหลักสูตรมาตรฐานตามตำแหน่งงาน

ระบบงานหลักสูตรมาตรฐานตามตำแหน่งเป็นระบบที่พัฒนาขึ้น เพื่อให้มี ฐานข้อมูลด้านตำแหน่งงาน ด้านหลักสูตรมาตรฐานตามตำแหน่งงาน และอีกส่วนหนึ่งจะมี ผลดีกือในเรื่องของการบริหารงานบุคกล ข้อมูลดังกล่าวนี้หน่วยงานสามารถเรียกดูได้ ตลอดเวลา

ระบบงานหลักสูตรมาตรฐานตามตำแหน่งงาน ได้พัฒนาในรูปของ Web Application สามารถเรียกผ่าน Web Browser และจะทำงานได้ดี เมื่อ ใช้ Internet Explorer 5.0 (IE 5.0) มีวิธีการใช้งานดังนี้

#### 1. การกำหนดค่า Proxy ใน Web Browser เพื่อเรียกระบบงาน

- เลือก Menu>Tools>Internet Options เพื่อเปิดหน้าต่าง Internet Option

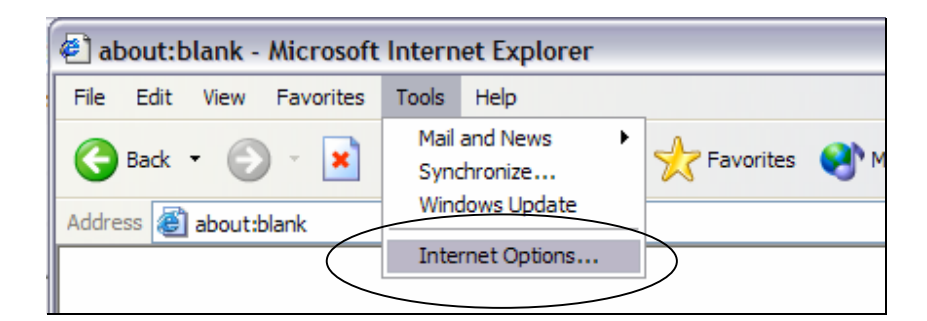

- จากหน้าต่าง Internet Option เลือก Connection Tab
- ในหน้าต่าง Connection Tab ให้เลือกส่วน Local Area Network (LAN)
   Setting โดยกดปุ่ม LAN Settings...

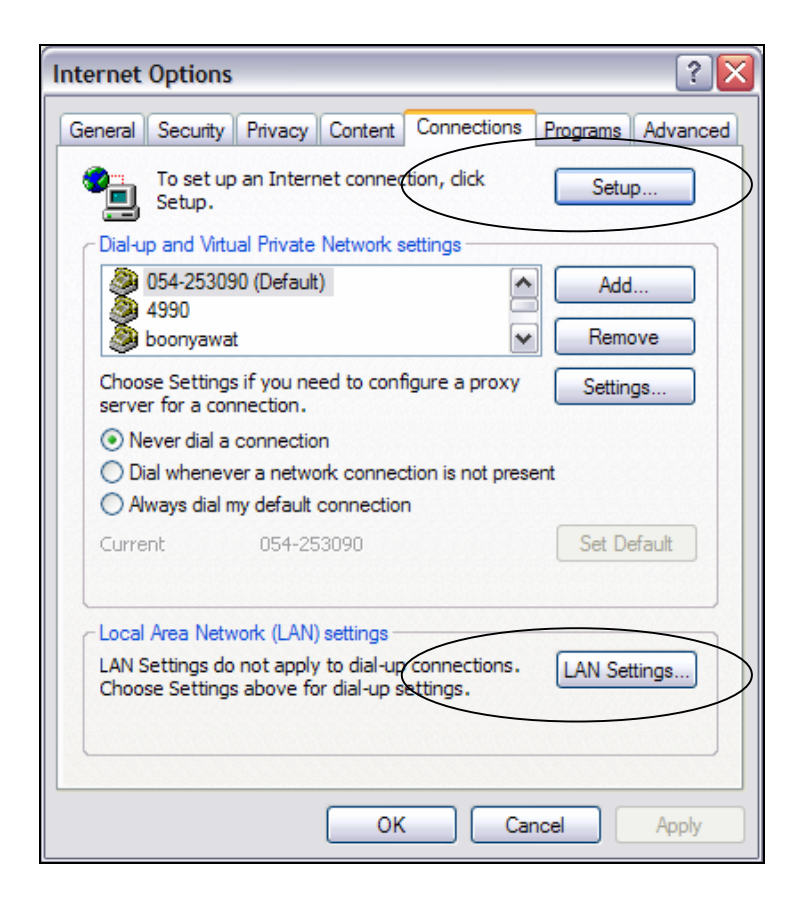

- เถือกส่วน Proxy server กคปุ่ม Advanced...

| Local Area Network (LAN) Settings                                                                                               |  |  |  |  |  |
|----------------------------------------------------------------------------------------------------|--|--|--|--|--|
| C Automatic configuration                                                                                                    |  |  |  |  |  |
| Automatic configuration may override manual settings. To ensure the<br>use of manual settings, disable automatic configuration. |  |  |  |  |  |
| ✓ Automatically detect settings                                                                                                 |  |  |  |  |  |
| Use automatic configuration script                                                                                              |  |  |  |  |  |
| Address thanee                                                                                                    |  |  |  |  |  |
| Proxy server                                                                                                    |  |  |  |  |  |
| Use a proxy server for your LAN (These settings will not apply to dial-up or VPN connections).                                  |  |  |  |  |  |
| Address: proxy.egat.or.t Port 8080 Advanced                                                                                     |  |  |  |  |  |
| Bypass proxy server for local addresses                                                                                         |  |  |  |  |  |
| OK Cancel                                                                                                    |  |  |  |  |  |

- ในส่วน Exceptions ให้กำหนดหมายเลข IP Address ของเครื่อง Web Server ฝ่ายธุรการและการเงิน คือ 10.4.40.14

| L Type  | Proxy address to use                             |         | Port   |
|---------|--------------------------------------------------|---------|--------|
| HTTP:   | proxy.egat.or.th                                 | :       | 8080   |
| Secure: | proxy.egat.or.th                                 | :       | 8080   |
| FTP:    | proxy.egat.or.th                                 | :       | 8080   |
| Gopher: | proxy.egat.or.th                                 | :       | 8080   |
| Socks:  |                                                  | :       | l.     |
| eptions | proxy server for addresses b<br>4.*;*.egat.or.th | eginnin | g with |

- คลิกปุ่ม OK , OK เพื่อรับค่าที่กำหนด

#### 2. การเรียกใช้งานระบบหลักสูตรมาตรฐานตามตำแหน่งงาน

- เปิด Internet Explorer
- ในช่อง Address กำหนดค่า URL ที่ <u>http://10.4.40.14/Stdcourse</u> เพื่อเปิด
   โปรแกรมการจัดการหลักสูตรมาตรฐานตามตำแหน่งงาน

| http://thanee/program/index.asp - Microsoft Internet Explorer                                                 |        |
|----------------------------------------------------------------------------------------------------|--------|
| File Edit View Favorites Tools Help                                                                           |        |
| 🚱 Back 🔹 📀 🔹 🛃 🐔 🔎 Search 🌟 Favorites 🔮 Media 🤣 😥 - چ 🚍 - 🛄                                                   |        |
| Address http://10.4.40.14/stdcourse                                                                           | 💌 🔁 Go |
| รระบบจิดการ ห <i>ลักสูตรมาตรฐานตามดำแหน่งงาน</i><br>the standardized training course management system        |        |
| ยินดีต้อนรับ<br>เปรด ป้อนเลขประจำด้ว และรทัสผ่าน<br>เลขประจำด้ว<br>รทัสผ่าน<br>เปลี่ยนรทัสผ่าน<br>สำหภ่า ตกลง |        |
| No Copyright 1998 - 2003. All Rights Reserved. Comment or suggestion : webmaster                              |        |
|                                                                                                    | ~      |
| 🛃 Done 😽 😼 Local int                                                                                          | tranet |

- 3. การ ล็อกอิน เข้าระบบ
  - ในหน้าแรก ผู้ใช้งานต้องกรอก เลขประจำตัว และรหัสผ่าน
  - ผู้เข้าใช้งานจะถูกกำหนด โดยผู้ดูแลระบบที่แผนกบุคคล หมายเลข โทรศัพท์
     2036-2040 หรือให้แจ้งทาง Webmaster คลิกที่ส่วนล่างของหน้าต่าง

- ผู้ใช้งานจะถูกกำหนดไว้ 4 ระดับ คือ ผู้ดูแลระบบ ผู้ใช้งานเจ้าหน้าที่แผนก
   บุคคล ผู้ใช้งานหน่วยงาน และผู้ใช้งานที่เป็นผู้บริหารหน่วยงาน
- 4. การเปลี่ยนรหัสผ่าน (Password)
  - ในหน้าต่างผู้เข้าใช้งานสามารถเลือกการเปลี่ยนรหัสผ่านได้
  - การเปลี่ยนรหัสผ่าน ต้องมีการกำหนดเลงประจำตัว และรหัสผ่าน
  - การกำหนดรหัสผ่านใหม่ จะมีการยืนยันรหัสผ่านใหม่ ถ้าไม่ตรงกันก็ไม่ สามารถบันทึกการเปลี่ยนรหัสได้

| เปลี่ยนรหัง            | สผ่าน  |
|------------------------|--------|
|                        |        |
| เลขประจำตัว :          | 290971 |
| Password :             | •••••  |
| New Pageword -         |        |
| New Password :         |        |
| Confirm New Password : | •••••  |
|                        |        |
| ตกลง ล้างค่า           | ยกเลิก |

### ผู้ใช้งานระดับ ผู้ดูแลระบบงาน

หน้าต่างแรกที่ผู้ดูแลระบบงาน จะมีเมนูการใช้งานหลัก อยู่ 4 รายการ แสดงได้ดังนี้

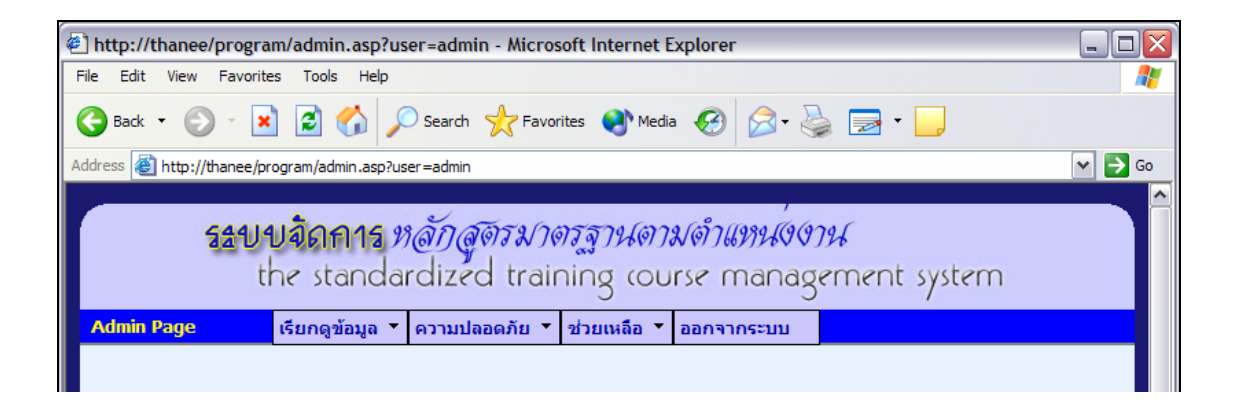

## เมื่อผู้ใช้งานเลื่อน Mouse เหนือเมนูหลัก จะปรากฏเมนูย่อย ดังนี้

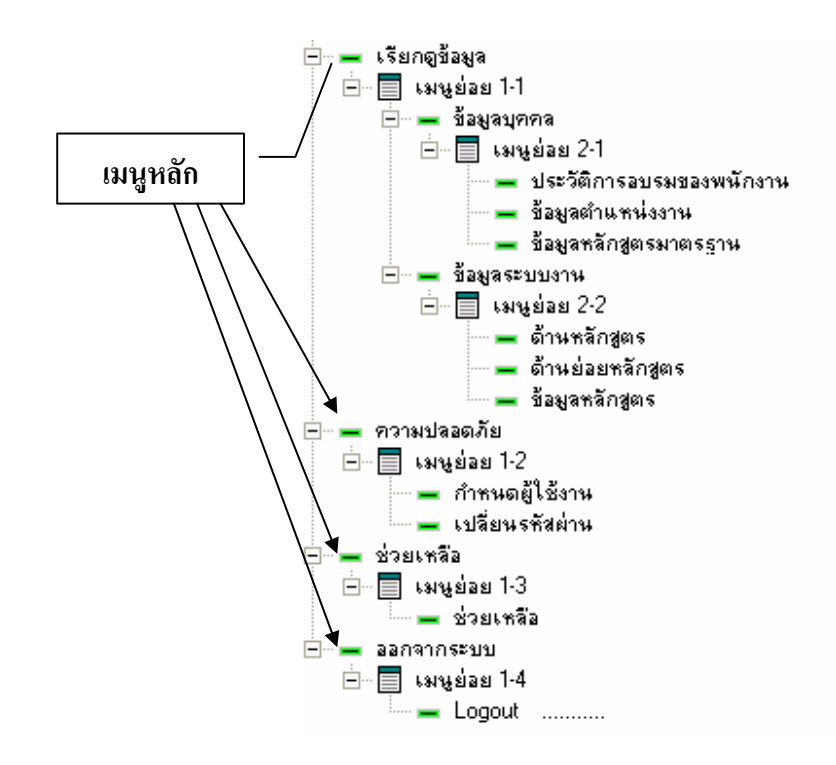

## ผู้ใช้งานระดับ เจ้าหน้าที่แผนกบุคคล

หน้าต่างแรกที่เจ้าหน้าที่แผนกบุคคล จะมีเมนูการใช้งานหลัก อยู่ 4 รายการ แสดงได้ ดังนี้

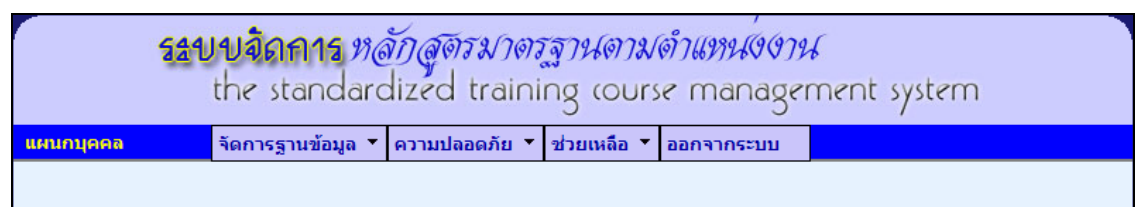

เมื่อผู้ใช้งานเลื่อน Mouse เหนือเมนูหลัก จะปรากฏเมนูย่อย ดังนี้

| เมนูหลัก                 | เทหีถุอถ           |                               |
|--------------------------|--------------------|-------------------------------|
| เมนู Database Management | - ข้อมูลบุคคล      | (ดูข้อมูลได้อย่างเดียว)       |
|                          | - ข้อมูลหลักสูตร   | (เพิ่มเติม ปรับปรุงข้อมูลได้) |
|                          | - ข้อมูลตำแหน่งงาน | (เพิ่มเติม ปรับปรุงข้อมูลได้) |
| เมนู ความปลอดภัย         | - เปลี่ยนรหัสผ่าน  |                               |
| เมนู ช่วยเหลือ           | - ช่วยเหลือ        |                               |
| เมนออกจากระบบ            | - Logout           |                               |

## ผู้ใช้งานระดับ หน่วยงานผู้ใช้ระบบ

หน้าต่างแรกที่หน่วยงาน เข้าใช้งานมีการล็อกอิน ด้วยรหัสที่ถูกต้อง จะมีเมนูการใช้ งานหลัก อยู่ 4 รายการ แสดงได้ดังนี้

| รรบบจิตการ หลักสูตรมาตรฐานตามดำแหน่งชาน<br>the standardized training course management system |                                                       |                                  |                 |            |  |
|-----------------------------------------------------------------------------------------------|-------------------------------------------------------|----------------------------------|-----------------|------------|--|
| ผู้ใช้งานหน่วยงาน                                                                             | จัดการฐานข้อมูล                                       | ความปลอดภัย 🔻                    | ช่วยเหลือ 🔻     | ออกจากระบบ |  |
|                                                                                               | ข้อมูลบุคคล<br>กำหนดผู้ปฏิบัติงาน<br>กำหนดหลักสูตรมาด | กับดำแหน่งงาน<br>อรฐานตามดำแหน่ง | )<br>•<br>งาน • |            |  |

เมื่อผู้ใช้งานเลื่อน Mouse เหนือเมนูหลัก จะปรากฏเมนูย่อย ดังนี้

| เมนูหลัก                   | เทห็ฤอถ                    |                         |
|----------------------------|----------------------------|-------------------------|
| រេរារូ Database Management | - ข้อมูลบุคคล              | (ดูข้อมูลได้อย่างเดียว) |
|                            | - กำหนดผู้ปฏิบัติงานกับตำเ | เหน่งงาน                |
|                            | (เพิ่มเติม ปรับปรุงข้อ     | มูลได้)                 |
|                            | - ข้อมูลหลักสูตรมาตรฐานต   | ามตำแหน่งงาน            |
|                            | (เพิ่มเติม ปรับปรุงข้อ     | มมูถได้)                |
| เมนู ความปลอคภัย           | - เปลี่ยนรหัสผ่าน          |                         |
| เมนู ช่วยเหลือ             | - ช่วยเหลือ                |                         |
| เมนูออกจากระบบ             | - Logout                   |                         |

## ผู้ใช้งานระดับ ผู้บริหารหน่วยงาน

# หน้าต่างของผู้บริหารหน่วยงาน จะมีหน้าต่าง ดังนี้

| 🖉 http://thanee/program/view.asp - Microsof                                                                   | t Internet Explorer                                                                         |                                            |         |
|----------------------------------------------------------------------------------------------------|---------------------------------------------------------------------------------------------|--------------------------------------------|---------|
| File Edit View Favorites Tools Help                                                                           |                                                                                             |                                            | <b></b> |
| 🚱 Back 🔹 🕥 🕤 💌 😰 🏠 🔎 Sear                                                                                     | ch 👷 Favorites 🜒 Media 🚱 🔗                                                                  | · 🎍 🔜 • 🧫                                  |         |
| Address 🗃 http://thanee/program/view.asp                                                                      |                                                                                             |                                            | 🛩 🄁 Go  |
| รระบบจัดการ <i>หลัก</i><br>the standardiz                                                                     | สูดรมาตรฐานตามดำแหน่<br>ed training course man                                              | 96796<br>agement system                    |         |
|                                                                                                    | แบบฟอร์มการเรียกค้นข้อมูล                                                                   |                                            |         |
|                                                                                                    |                                                                                             |                                            |         |
| ข้อมูลการอบรม                                                                                                 | ข้อมูลบุคคล                                                                                 | ความปลอดภัย                                |         |
| <ul> <li>ค้นตามเลขประจำดัว</li> <li>ค้นตามหลักสุดร</li> <li>ค้นตามระยะเวลา</li> <li>ค้นตามหน่วยงาน</li> </ul> | <ul> <li>ข้อมูลดำแหน่งงาน</li> <li>ข้อมูลหลักสูตรมาตรฐาน</li> <li>ข้อมูลหน่วยงาน</li> </ul> | <ul> <li><u>เปลี่ยนรทัสผ่าน</u></li> </ul> |         |
|                                                                                                    | ออก                                                                                         |                                            |         |

- โดยเลือกหัวข้อที่ต้องการ และใช้ Mouse คลิก
- ยกเลิกการใช้งาน คลิก ออก

การบันทึกข้อมูลหลักสูตร (สำหรับเจ้าหน้าที่แผนกบุคคล)

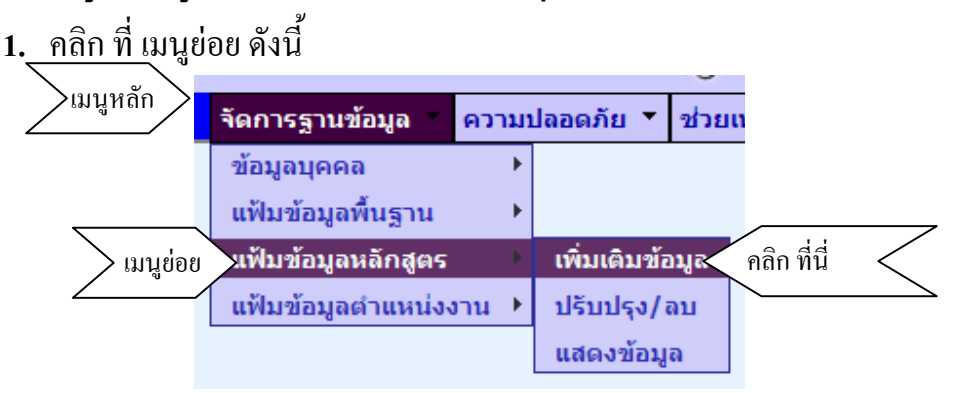

 ป้อนข้อมูลตามลำดับ เมื่อป้อนข้อมูล ต้องการ เพิ่มเติมข้อมูล คลิก ปุ่ม "เพิ่มเติม ข้อมูล"

|   |                        | หลักสูตร(เพิ่มเติมข้อมูล)             |
|---|------------------------|---------------------------------------|
|   | ด้าน :                 | เลือกด้านหลักสุตร                     |
|   |                        |                                       |
|   | ชื่อด้านย่อยหลักสูตร : | เลือกด้านย่อย                         |
| 3 | เลขลำดับของหลักสูตร :  | *ดูรายละเอียดเลขที่ ด้านหลักสูตร      |
|   | 4 ชื่อหลักสูตร :       |                                       |
|   | ประเภท( TYPE) :        | เลือกประเภท 💙 * require               |
|   | ระดับของหลักสูตร :     | * require                             |
|   | กลับเมนูหลั            | ัก ล้างค่า เพิ่มเติมข้อมูล            |
|   |                        |                                       |
|   | ต้องการทราบเลขลำดับา   | ของของหลักสตร เพื่อบันทึก คลิก ที่นี่ |

4. ตรวจสอบข้อมูลอีกครั้ง ถ้าถูกต้อง คลิก Submit Information ถ้าไม่ถูกต้อง ต้องการกลับไปแก้ไข คลิก Modify Information

| Please verify the inform | ation you have submitted |
|--------------------------|--------------------------|
| runnumber                | 002                      |
| levelc                   | 2                        |
| id1                      | ICT                      |
| Id2                      | AD                       |
| name                     | การวางระบบ               |
| typec                    | In class                 |
| Submit Information       | n Modify Information     |

5. เมื่อมีการบันทึก แล้ว สามารถเลือกแสดงข้อมูล หรือ กลับไปหน้าบันทึก

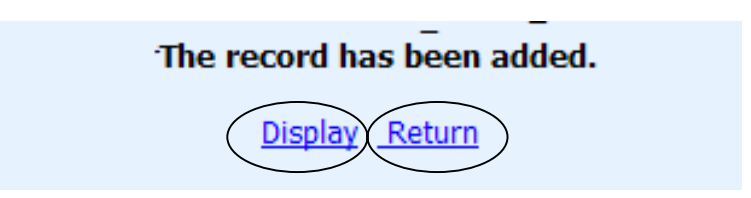

#### การปรับปรุงแก้ไขข้อมูลหลักสูตร (สำหรับเจ้าหน้าที่แผนกบุคคล)

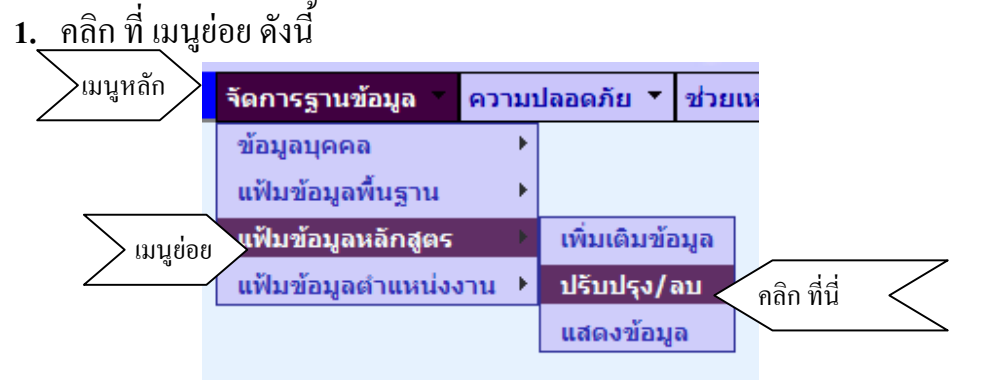

2. ก้นหาหลักสูตรที่ต้องการแก้ไข และเลือกที่ต้องการ

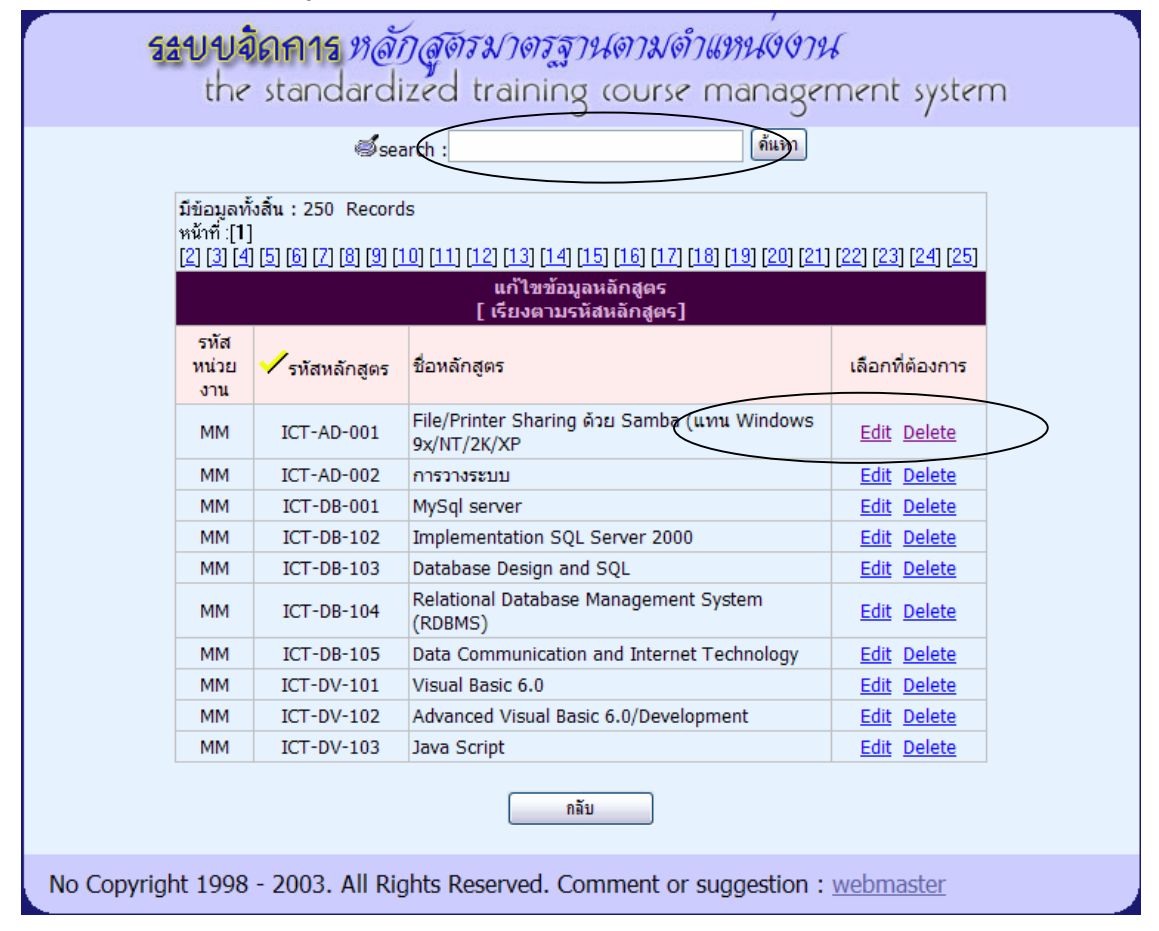

 เมื่อเลือกแก้ไขข้อมูล แก้ไขข้อมูลตามที่ต้องการ <u>ยกเว้น</u> รหัสหลักสูตรแก้ไข ไม่ได้

| http://thanee/program/upd_courser.asp?id1=MM&id2=ICT&id3=AD&id4=001&i=1 - Microsoft Internet Explorer                                                                                                    |          |
|----------------------------------------------------------------------------------------------------|----------|
| File Edit View Favorites Tools Help                                                                                                    | <b>A</b> |
| 🔇 Back 👻 🔘 🖌 📓 🏠 🔎 Search 🤺 Favorites 🜒 Media 🚱 🔗 - چ 📄 👻 🧾                                                                                                    |          |
| Address 🕘 http://thanee/program/upd_courser.asp?id1=MM&id2=ICT&id3=AD&id4=001&i=1                                                                                                    | 🛩 🄁 Go   |
| ริสัปปจิ้ถศาร หลักสูตรมาตรฐานตามดำแหหน่งงาน<br>the standardized training course management system<br>update Page :1<br>Update Data<br>รหัสหลักสุดร : MM-ICT-AD-001 * [รหัสหลักสูตรแก้ไขไม่ได้]<br>ชื่อหลักสุดร : File/Printer Sharing ด้วย Samba (แทน Windows 9x/NT/2K |          |
| ระเภท : in class                                                                                                    |          |
| หมายเหตุ :                                                                                                    |          |
| กลับสุ่มนุหลัก                                                                                                    |          |
| No Copyright 1998 - 2003. All Rights Reserved. Comment or suggestion : webmaster                                                                                                    |          |
| 🕘 Done                                                                                                    | anet     |

# ต้องการลบข้อมูล เลือก "ลบข้อมูล

| http://thanee/program/del_courser.asp?id1=MM&id2=ICT&id3=AD&id4=001&i=1 - Microsoft Internet Explorer     File Edit View Exvortes Tools Help       |        |
|----------------------------------------------------------------------------------------------------|--------|
| Search 🛠 Favorites 😵 Media 🚱 😒 - 🍃 -                                                                                                    |        |
| Address 🗃 http://thanee/program/del_courser.asp?id1=MM&id2=ICT&id3=AD&id4=001&i=1                                                                  | 🛩 🔁 Go |
| ระบบจิดการ ห <i>ลักสูตรมาตรฐานตามดำแหน่งงาน</i><br>the standardized training course management system                                              |        |
| Delete Page :1                                                                                                    |        |
| Delete Data                                                                                                    |        |
| ช้อมูลหลักสูคร                                                                                                    |        |
| รหัสหลักสูดร : MM-ICT-AD-001<br>ชื่อด้านหลัก : File/Printer Sharing ด้วย Samba (แทน Windows<br>9x/NT/2 <del>k/XP</del><br>กลับอุ่มนุรุลิก ลบข้อมูล |        |
|                                                                                                    |        |
| No Copyright 1998 - 2003. All Rights Reserved. Comment or suggestion : webmaster                                                                   |        |
| Cocal intrane                                                                                                    | et     |

การบันทึกข้อมูลตำแหน่งงาน (สำหรับเจ้าหน้าที่แผนกบุคคล)

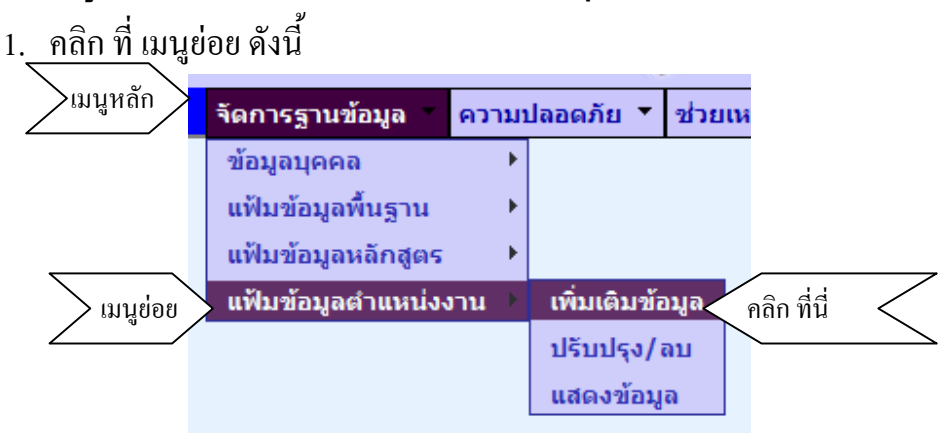

 ป้อนข้อมูลตามลำคับ เมื่อป้อนข้อมูล ต้องการ เพิ่มเติมข้อมูล คลิก ปุ่ม "เพิ่มเติม ข้อมูล"

|   | ตำแหน่งงาน [สะท้อนลักษณะงาน]<br>(เพิ่มเติมข้อมูล)           |
|---|-------------------------------------------------------------|
|   | (1)หน่วยงาน (2)มตำแหน่ง ลำดับ(3)                            |
|   | รหัสตำแหน่ง : 🦳 - หน่วยงาน - 🖌 🖌 -กลุ่มงาน- 🖌               |
| ( | 4 รทัส DOL : *ไม่ใส่ก็ได้                                   |
|   | ชื่อต่อแหน่งงาน :<br>5 กลับเมนูหลัก ล้างค่า เพิ่มเติมข้อมูล |
|   | แสดงข้อมูล 6                                                |

3. เมื่อมีการป้อนเลขรหัสซ้ำ จะมีการแจ้งเตือน

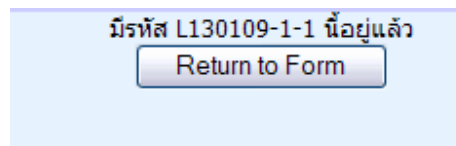

4. ก่อนการบันทึกข้อมูล ตรวจสอบข้อมูลก่อน ถ้าถูกต้อง คลิก Submit Information ถ้าไม่ถูกต้อง ต้องการกลับไปแก้ไข คลิก Modify Information

| โปรดตรวจส        | สอบข้อมูลก่อน บันทึกข้อมูล |
|------------------|----------------------------|
| provider         | L130109                    |
| job_group        | 1                          |
| code             | 1                          |
| dol              |                            |
| name             | ผู้จัดการแผนก              |
|                  |                            |
| Submit Informati | on Modify Information      |

5. เมื่อมีการบันทึก แล้ว สามารถเลือกแสดงข้อมูล หรือ กลับไปหน้าบันทึก

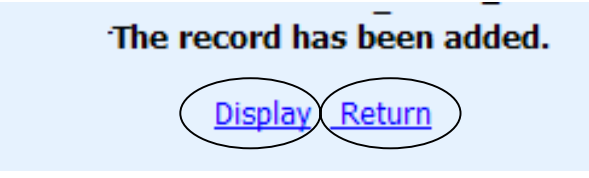

### การปรับปรุงแก้ไขข้อมูลตำแหน่งงาน (สำหรับเจ้าหน้าที่แผนกบุคคล)

4. <u>คลิก ที่ เมนู</u>ย่อย ดังนี้

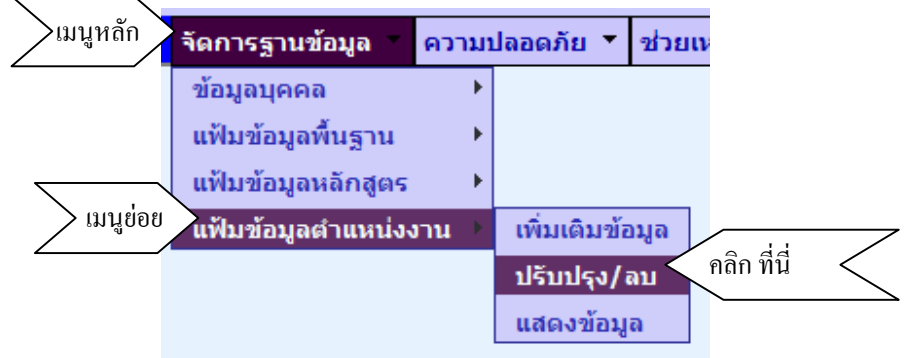

5. เลือกหน่วยงาน และเลือกตำแหน่งงานที่ต้องการเพื่อ แก้ไข (Edit) หรือ ลบ

(Delete)

| 🕙 http://tha                                                                                          | inee/program/uj                                          | pd_jposition.asp - I | Aicrosoft Internet Explorer                     |                 |          |  |  |  |
|----------------------------------------------------------------------------------------------------|----------------------------------------------------------|----------------------|-------------------------------------------------|-----------------|----------|--|--|--|
| File Edit View Favorites Tools Help                                                                   |                                                          |                      |                                                 |                 |          |  |  |  |
| 🔇 Back 🔹 🕥 👻 😰 🏠 🔎 Search 🤺 Favorites 🔇 Media 🚱 🔗 - چ 🚍 • 🧫                                           |                                                          |                      |                                                 |                 |          |  |  |  |
| Address 🛃 ht                                                                                          | Address 🕘 http://thanee/program/upd_jposition.asp 🔽 🌖 Go |                      |                                                 |                 |          |  |  |  |
| รรบบลัดการ ห <i>ลักสูตรมาตรฐานดามดำแหน่งงาน</i><br>the standardized training course management system |                                                          |                      |                                                 |                 |          |  |  |  |
|                                                                                                    | มีข้อมูลทั้งสิ้น : วั<br>หน้าที่ :[1]                    | 7 Records            | L130109-พคม-ฟ2.                                 |                 |          |  |  |  |
|                                                                                                    |                                                          |                      | แก้ไขข้อมูลตำแหน่งงาน<br>[ เรียงตามรหัสตำแหน่ง] |                 |          |  |  |  |
|                                                                                                    | รหัสหน่วยงาน                                             | 🗸 รหัสตำแหน่งงาน     | ชื่อตำแหน่งงาน                                  | เสือกที่ต้องการ |          |  |  |  |
|                                                                                                    | L130109                                                  | L130109-1-1          | ผู้จัดการแผนกบุคคล                              | Edit Delete     |          |  |  |  |
|                                                                                                    | L130109                                                  | L130109-2-1          | ผู้ควบคุมงานบุคคล                               | Edit Delete     |          |  |  |  |
|                                                                                                    | L130109                                                  | L130109-4-1          | บุคคลากร                                        | Edit Delete     |          |  |  |  |
|                                                                                                    | L130109                                                  | L130109-4-2          | เจ้าหน้าที่บุคคล                                | Edit Delete     |          |  |  |  |
|                                                                                                    | L130109                                                  | L130109-4-3          | เจ้าหน้าที่ธุรการ หคม-ฟ2.                       | Edit Delete     |          |  |  |  |
|                                                                                                    | L130109                                                  | L130109-4-4          | นักการ หคม-ฟ2.                                  | Edit Delete     |          |  |  |  |
|                                                                                                    | L130109                                                  | L130109-4-5          | คนชำนาญงาน                                      | Edit Delete     |          |  |  |  |
|                                                                                                    |                                                          |                      | <mark>ิ กลับหน้าแรก</mark>                      |                 |          |  |  |  |
| No Copyright 1998 - 2003. All Rights Reserved. Comment or suggestion : webmaster                      |                                                          |                      |                                                 |                 |          |  |  |  |
|                                                                                                    |                                                          |                      |                                                 |                 | ×        |  |  |  |
| é)                                                                                                    |                                                          |                      |                                                 | Sucal in        | tranet 🦼 |  |  |  |

 เมื่อเลือกแก้ไขข้อมูล แก้ไขข้อมูลตามที่ต้องการ <u>ยกเว้น</u> รหัสหลักสูตรแก้ไข ไม่ได้

| Update Data                                                |                    |  |  |  |
|------------------------------------------------------------|--------------------|--|--|--|
| ข้อมูลคำแหน่งงาน                                           |                    |  |  |  |
| รหัสตำแหน่งงาน : L130109-1-1 * [รหัสตำแหน่งงานแก้ไขไม่ได้] |                    |  |  |  |
| ชื่อตำแหน่งงาน :                                           | ผู้จัดการแผนกบุคคล |  |  |  |
| รหัส DOL :                                                 |                    |  |  |  |
| ตำแหน่งงาน กฟผ. :                                          |                    |  |  |  |
| (                                                          | กลับก่อนหน้า ตกลง  |  |  |  |
| 2                                                          |                    |  |  |  |

## 7. ต้องการถบข้อมูล เลือก **"ลบข้อมูล**

| Update Data |                                                                                                 |
|-------------|-------------------------------------------------------------------------------------------------|
|             | ช้อมูลหลักสู <i>ต</i> ร                                                                         |
|             | รหัสตำแหน่งงาน : L130109-1-1<br>ชื่อตำแหน่งงาน : ผู้จัดการแผนกบุคคล<br>กลับสุ่เมนุหลัก ลบข้อมูล |
| 2           |                                                                                                 |

#### การบันทึกข้อมูล การกำหนดตำแหน่งงานให้กับผู้ปฏิบัติงาน(สำหรับหน่วยงานผู้ใช้งาน) 1. คลิก ที่ เมนย่อย ดังนี้

|             | ଧ                   |                 |        |          |                | _          |               |
|-------------|---------------------|-----------------|--------|----------|----------------|------------|---------------|
| >เมนูหลัก > | จัดการฐานข้อมูล     | ความปลอดภัย 🔻   | ช่วยเห | เลือ 🔻   | ออกจากระบ      | u          |               |
|             | ข้อมูลบุคคล         |                 | ×      |          |                |            | $\overline{}$ |
| > เมนูย่อย  | กำหนดผู้ปฎิบัติงานเ | กับตำแหน่งงาน   | ►      | เพิ่มเดี | ลิมข้อมูล 🦷    | ลิก ที่นี่ | $\langle$     |
|             | กำหนดหลักสูตรมาต    | กรฐานตามตำแหน่ง | งาน →  | ปรับป    | ี่รุง ลบข้อมูล |            |               |
|             |                     |                 |        | แสดง     | ข้อมูล         |            |               |

### 2. เลือกหน่วยงาน

| กำหนดตำแหน่งงานสำหรับผู้ปฏิบัติงาน<br>(พิจารณาตำแหน่งงาน)<br>หน่วยงาน<br>* เลือกหน่วยงานก่อน |                                                                               |                                 |            |          |  |  |  |
|----------------------------------------------------------------------------------------------|-------------------------------------------------------------------------------|---------------------------------|------------|----------|--|--|--|
|                                                                                              |                                                                               |                                 |            |          |  |  |  |
|                                                                                              | รายชื่อผู้ปฏิบัติงานในสังก                                                    | าัดหน่วยงาน [ที่เพิ่มเติมตำแหน่ | งงาน]      |          |  |  |  |
| เลขประจำตัว                                                                                  | ชื่อ-นามสกุล                                                                  | ตำแหน่ง กฟผ.(รหัส)              | ตำแหน่งงาน | หมายเหตุ |  |  |  |
|                                                                                              |                                                                               |                                 |            |          |  |  |  |
|                                                                                              | รายละเอียดผู้ปฏิบัติงาน ที่กำหนดดำแหน่งงานแล้ว                                |                                 |            |          |  |  |  |
|                                                                                              | รายสะเฮอสมุบฏบัติจาน ที่กำหนดด แหน่งงานแล้ว<br>กลับก่อนหน้า กลับเมนุหลัก ตกลง |                                 |            |          |  |  |  |

### เมื่อเลือกหน่วยงานแล้ว จึงกำหนดตำแหน่งงานให้ผู้ปฏิบัติงาน

|                                                  | กำหนดตำแหน่งงานสำหรับผู้ปฏิบัติงาน<br>(พิจารณาตำแหน่งงาน)              |                                 |                        |                   |         |  |  |  |
|--------------------------------------------------|------------------------------------------------------------------------|---------------------------------|------------------------|-------------------|---------|--|--|--|
|                                                  | หน่วยงาน :<br>* เลือกหน่วยงานก่อน                                      |                                 |                        |                   |         |  |  |  |
|                                                  |                                                                        |                                 |                        |                   |         |  |  |  |
|                                                  |                                                                        | รายชื่อผู้ปฏิบัติงานในสังกัดหน่ | วยงาน [ที่เพิ่มเติมดำเ | เหน่งงาน]         |         |  |  |  |
|                                                  | เลขประจำตัว ชื่อ-นามสกุล ตำแหน่ง กฟผ.(รหัส) <u>ตำแหน่งงาน</u> หมายเหตุ |                                 |                        |                   |         |  |  |  |
| 1 281735 สมชาย มะลิ ช.7-(63907) เมื่อกดำแหน่งงาน |                                                                        |                                 |                        |                   |         |  |  |  |
| 2                                                | 519081                                                                 | อนุรักษ์ ปั้นเก่า               | ช.4-(63904)            | เมือกตำแหน่งงาน 😽 | ตรวจสอบ |  |  |  |
| _                                                |                                                                        | -                               |                        |                   |         |  |  |  |

## <u>หมายเหตุ</u> ตำแหน่งงานเป็นหน้าที่แผนกบุคคลเป็นผู้นำข้อมูลเข้า

3. ต้องการบันทึกข้อมูล คลิก "ตกลง"

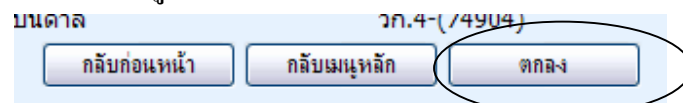

 หน้าต่างแสดงข้อมูลที่มีการเลือกข้อมูล แสดงข้อมูลผู้ปฏิบัติงานที่เลือกแล้ว หรือไม่

|         | นี้ผู้ปฏิบัติงานในหน่วยงาน ทั้งสิ้น 12 คน ได้เลือกตำแหน่งงานครั้งนี้ 2 คน |         |                        |              |  |  |  |
|---------|---------------------------------------------------------------------------|---------|------------------------|--------------|--|--|--|
| หมายเลข | ชื่อ                                                                      | ตำแหน่ง | <del>ตำแหน่งงา</del> น | หมายเหตุ     |  |  |  |
| 290971  | ธานี วงศ์พลกานันท์                                                        | 84910   | ผู้จัดการแผนกบุคคล     | Selected     |  |  |  |
| 151955  | วนิดา อุปกิจ                                                              | 74908   | (                      | Not Selected |  |  |  |
| 506141  | ปริศนา สุนทรครุธ                                                          | 74907   | ผู้ควบคุมงานบุคคล      | Selected     |  |  |  |

5. ผู้ใช้งาน สามารถหัวข้อเลือกที่ต้องการ

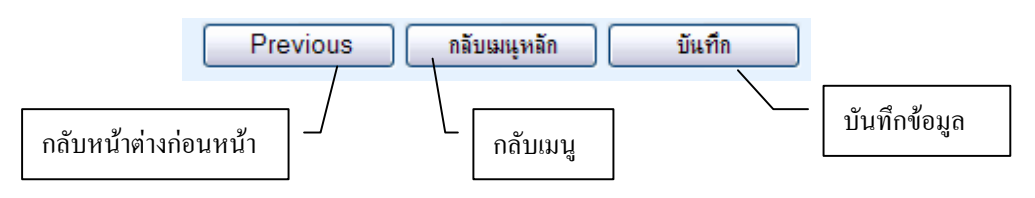

 เมื่อข้อมูลบันทึกแล้ว จะมีข้อความ "ระบบได้บันทึกข้อมูลแล้ว" ให้คลิกปุ่ม เพื่อ กลับไปดำเนินการต่อไป

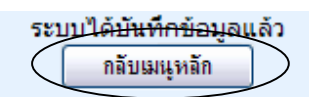

| ขอมูลบุคคล<br>กำนบคลัปอิบัติงาบอับสำแหน่งงาน                 |             |
|--------------------------------------------------------------|-------------|
| เมนูย่อย<br>กำหนดหลักสูตรมาตรฐานตามตำแหน่งงาน iwิ่มเติมข้อมู | คลิก ที่นี่ |
| ปรับปรุง อบ                                                  | โอมูล       |

2. เลือกตำแหน่งงาน

| กำหนดหลักสูตรมาตรฐานสำหรับตำแหน่ง ราม<br>(พิจารณาหลักสูตร) 1<br>หน่วยงาน : - หน่วยงาน -                                                                                                    |
|----------------------------------------------------------------------------------------------------|
| ตำแหน่งงาน                                                                                                    |
| ตำแหน่งงาน :<br>กลับเมนูหลัก ต่อไป                                                                                                    |
| เมื่อเลือกแล้ว จึงกำหนดตำแหน่งงานให้ผู้ปฏิบัติงาน และคลิก ปุ่ม <i>ต่อไป</i>                                                                                                    |
| กำหนดหลักสูตรมาตรฐานสำหรับตำแหน่งงาน<br>(พิจา <del>รณาหลักสูตร)</del><br>หน่วยงาน : L130109-หคม-ฟ2.                                                                                                    |
| ตำแหน่งงาน                                                                                                    |
| ตำแหน่งงาน :<br><ul> <li>ผู้จัดการแผนกบุคคล</li> <li>ผู้<del>ด้จบคุมงานบุ</del>คคล</li> <li>บุคคลากร</li> <li>เจ้าหน้าที่บุคคล</li> <li>เจ้าหน้าที่ธุรการ หคม-ฟ2.</li> <li>นักการ หคม-ฟ2.</li> <li>คนชำนาญงาน</li> <li>กลับเมนูหลัก</li> <li>ต่อไป</li> </ul> |

 แสดงรายละเอียดข้อมูลที่เลือก ผู้ใช้งานสามารถเลือกดูด้านหลักสูตร หรือ ป้อน Keyword เพื่อหาชื่อหลักสูตร ได้ เมื่อต้องการเพิ่มเติมหลักสูตร คลิก "เพิ่มเติมหลักสูตร"

|         |         |                        | หน่วยงานที่เลือก คือ L130109<br>ชื่อตำแหน่งงานที่เลือก คือ ผู้จัดการแผนกบุคคล(1-1)<br>รหัสตำแหน่งงาน คือ <b>L130109-1-1</b><br>ปลี่ยนข้อมูลใหม่ เพิ่มเติมหลักสูตร กลับเมนุหลัก |         |
|---------|---------|------------------------|----------------------------------------------------------------------------------------------------|---------|
|         |         |                        |                                                                                                    |         |
| เลื     | ่อกด้าน | น<br>: - หลักสตรทั้งหม | เสดง นอกสูตรสาหรบ <del>เราแห</del> นงงาน ผูจดการแผนก <del>บุตร</del> อ<br>เด - 💌 Disearch -                                                                                    |         |
|         | ล่าดับ  | รหัสหลักสตร            | ชื่อหลักสตร                                                                                                    |         |
|         | 1       | ICT-DV-106             | Active Server Pages Fundamentat (ASP)                                                                                                    | ตรวจสอบ |
|         | 2       | ICT-0S-103             | ADMINISTERING MICROSFT WINDOWS 2000 SERVER/XP                                                                                                    | ตรวจสอบ |
| $\prec$ | 3       | SCT-LW-001             | กฎหมายเอกชน หรือ กฎหมายธุรกิจ และภาษีอากรทางธุรกิจ                                                                                                    | ตรวจสอบ |
| N       | 4       | MGT-MG-027             | กลยุทธ์การวางแผนและการบริหารโครงการ/ประเมินผลโครงการ                                                                                                    | ตรวจสอบ |
|         | 5       | SCT-MS-006             | การเขียนหนังสือ/จดหมายธุรกิจ (ภาษาอังกฤษ)                                                                                                    | ตรวจสอบ |
|         | 6       | MGT-MG-028             | การเสริมสร้างประสิทธิภาพงานธุรการ                                                                                                    | ตรวจสอบ |
|         |         | <b>1</b> 5             | ปลี่ยนข้อมูลใหม่ เพิ่มเติมหลักสูตร กลับเมนูหลัก                                                                                                    |         |
|         |         | 🔪 🛛 เ ้อมูลห           | ลักสูตรที่กำหนดให้ตำแหน่งงาน                                                                                                    |         |

 แสดงรายละเอียดของตำแหน่งงานที่เลือก ถ้าต้องการเปลี่ยนตำแหน่งงานใหม่ คลิก เปลี่ยนข้อมูลใหม่ คลิก กลับเมนูหลัก เพื่อต้องการยกเลิก และแสดงข้อมูลของหลักสูตร มาตรฐานตามตำแหน่งงาน

ผู้ใช้งานสามารถเลือก ด้านของหลักสูตร หรือ ค้นชื่อหลักสูตร

| [เพิ่มเดิมหลักสูตรสำหรับตำแหน่งงาน] |                                                                                                    |                                                        |         |  |  |
|-------------------------------------|----------------------------------------------------------------------------------------------------|--------------------------------------------------------|---------|--|--|
|                                     | หน่วยงานที่เลือก คือ L130109<br>ชื่อตำแหน่งงานที่เลือก คือ ผู้จัดการแผนกบุคคล(1-1)<br>รทัสตำแหน่งงาน คือ <b>L130109-1-1</b> |                                                        |         |  |  |
|                                     |                                                                                                    | ลี่ขนข้อมูลใหม่ กลับเมนูหลัก แสดงข้อมูล                |         |  |  |
|                                     |                                                                                                    |                                                        |         |  |  |
|                                     | ไม่สายด้วยส                                                                                                    | ล็กสูตรสำหรับตำแหน่งงาน] เลือกหลิกสูตรสำหรับสำแหน่งงาน |         |  |  |
| ເລືอกด้าน :                         | คอมพิวเตอร์                                                                                                    | Search :                                               |         |  |  |
| Click เลือก                         | รหัสหลักสูตร                                                                                                    | ชื่อหลักสูตร                                           |         |  |  |
|                                     | ICT-NT-107                                                                                                    | Administering SQL Server 2000                          | ตรวจสอบ |  |  |
|                                     | ICT-0S-104                                                                                                    | ADVANCED ADMINISTRATION FOR WINDOWS 2000 SERVER/XP     | ตรวจสอบ |  |  |
|                                     |                                                                                                    |                                                        |         |  |  |

## การเลือกให้คลิกช่อง Check Box หน้ารหัสหลักสูตร เมื่อเลือกที่ต้องการแล้ว คลิก

"ตกลง"

|                           | ICT-DV-104 | การเขียน Home Page ด้วยHTML           | ตรวจสอบ |  |
|---------------------------|------------|---------------------------------------|---------|--|
|                           | ICT-NT-001 | การดูแลอุปกรณ์สื่อสาร                 | ตรวจสอบ |  |
| \ ☑ /                     | ICT-AD-002 | การวางระบบ                            | ตรวจสอบ |  |
|                           | ICT-DV-105 | เทคนิคในการสร้าง WEB / (Dream Weaver) | ตรวจสอบ |  |
| กลับก่อนหน้า ล้างค่า ตกลง |            |                                       |         |  |

# ตรวจสอบข้อมูล ต้องการเลือกทั้งหมด คลิก *"เลือกทั้งหมด "* ต้องการล้างค่าที่เลือกไว้ ทั้งหมด คลิก "*ล้างค่าทั้งหมด"*

เมื่อถูกต้อง คลิก "*บันทึกข้อมูล*"

| ตรวจสอบข้อมูล (ก่อนบันทึก)                    |                                       |                             |  |  |  |
|-----------------------------------------------|---------------------------------------|-----------------------------|--|--|--|
| หลักสูตรที่เ                                  | หลักสูตรที่เลือกมีทั้งสิ้น 0 หลักสูตร |                             |  |  |  |
|                                               | รหัสหลักสูตร                          | ชื่อหลักสูตร                |  |  |  |
|                                               | ICT-DV-104                            | การเขียน Home Page ด้วยHTML |  |  |  |
|                                               | ICT-NT-001                            | การดูแลอุปกรณ์สื่อสาร       |  |  |  |
|                                               | ICT-AD-002                            | การวางระบบ                  |  |  |  |
| เลือกทั้งหมด ล้างค่าทั้งหมด กลับ บันทึกข้อมูล |                                       |                             |  |  |  |

ข้อมูลบันทึกแล้ว คลิก Next เพื่อกลับไปหน้าเมนูเลือกตำแหน่งงาน

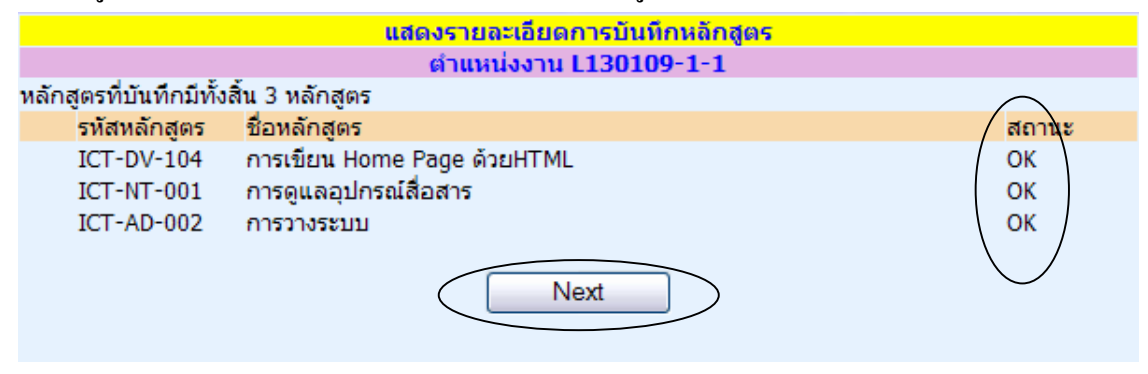

#### การแสดงข้อมูล

1. คลิก ที่ เมนูย่อย คังนี้

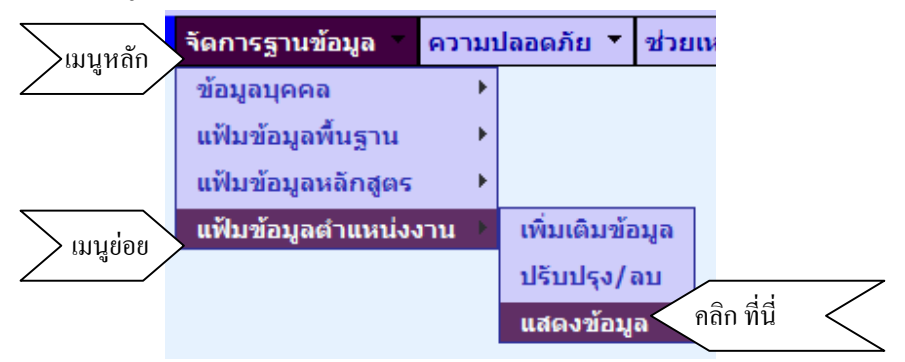

 การแสดงข้อมูล มีการออกแบบ เพื่อที่ผู้ที่เกี่ยวข้องสามารถเรียกดูได้ ดังนั้นการ ออกแบบฟอร์มการเรียกดู จะต้องเป็นแนวทางเดียวกัน รูปแบบที่เหมือนกัน

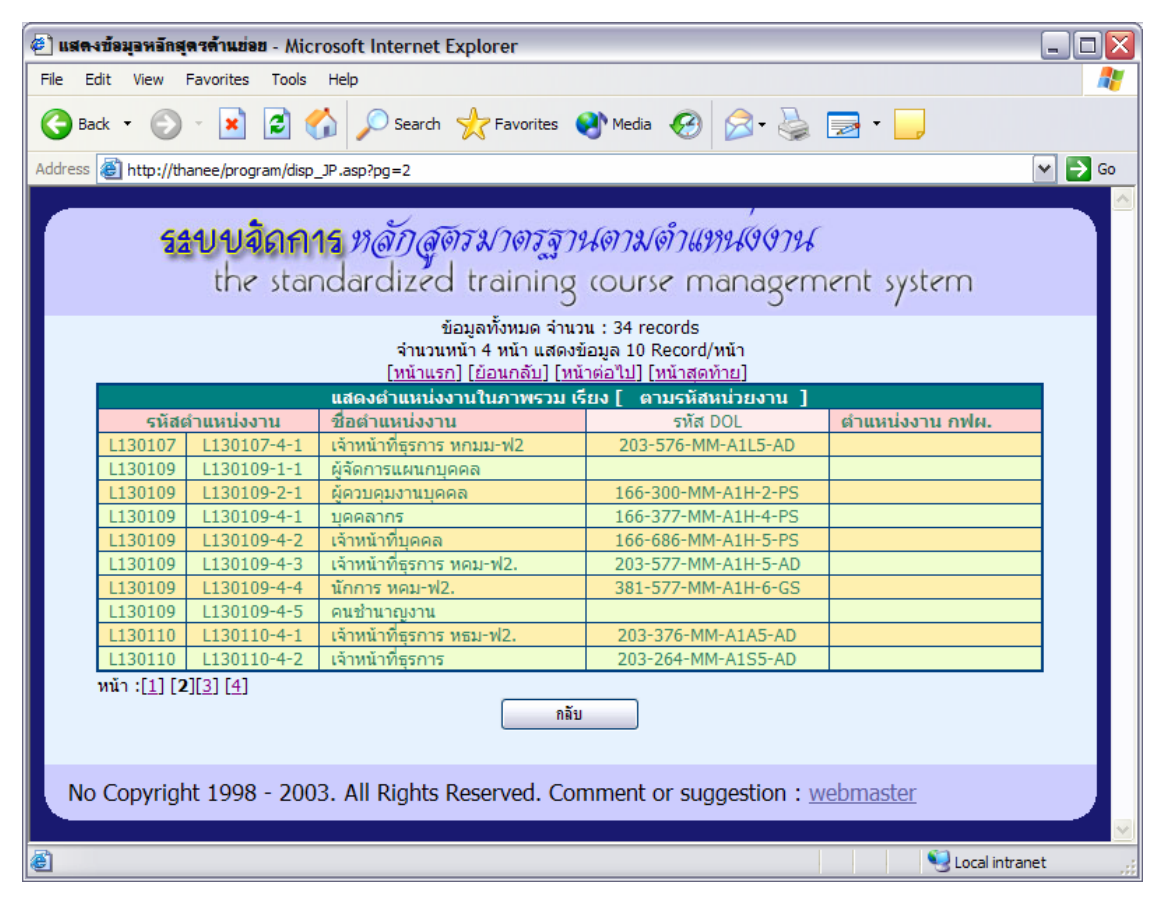

#### การเรียกดูข้อมูล

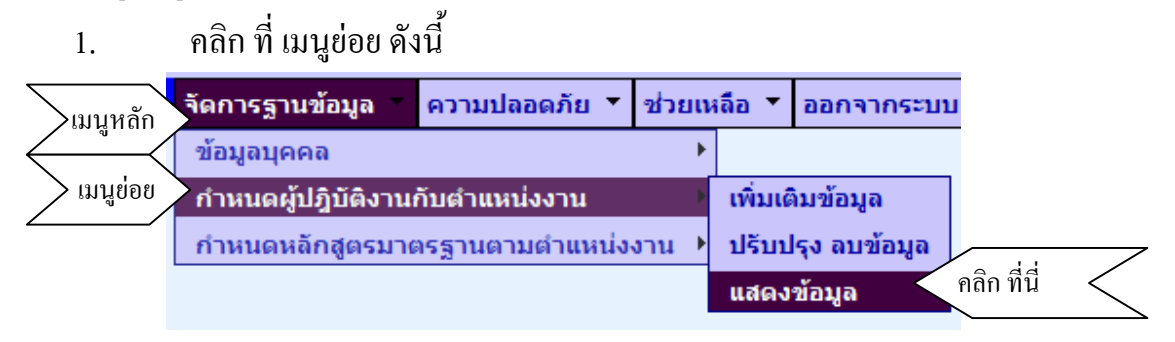

การเรียกดูข้อมูล ผู้ใช้งานสามารถเรียกดูได้ โดย เลือก <u>หน่วยงาน</u> ก่อน

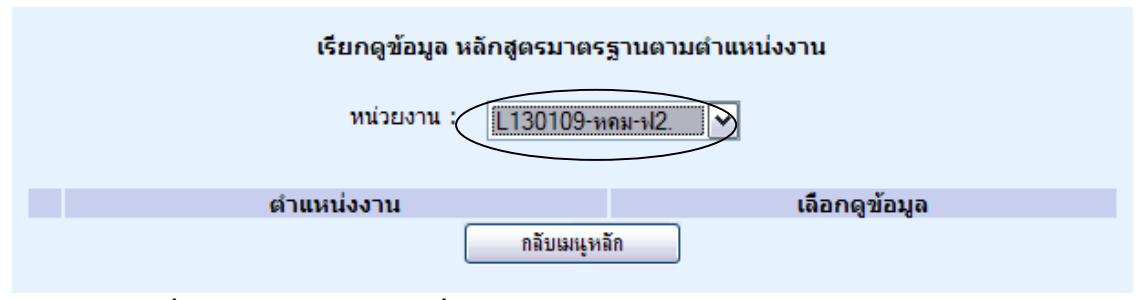

เมื่อเลือก <u>หน่วยงาน</u> ที่ต้องการ การเลือกดูข้อมูล จะเลือกได้ตามตำแหน่งงาน สามารถเลือกดูข้อมูลหลักสูตรมาตรฐาน หรือ ข้อมูลผู้ปฏิบัติงานที่อยู่ในตำแหน่งงานนั้นได้

| เรียกดูข้อมูล หลักสูตรมาตรฐานตามตำแหน่งงาน |             |                           |                 |                |  |  |
|--------------------------------------------|-------------|---------------------------|-----------------|----------------|--|--|
| หน่วยงาน : L130109 <del>-หคม-ฟ2.</del>     |             |                           |                 |                |  |  |
|                                            |             | ตำแหน่งงาน                | 🦳 เลือกดู       | เลือกดูข้อมูล  |  |  |
| 1                                          | L130109-1-1 | ผู้จัดการแผนกบุคคล        | <u>หลักสูตร</u> | <u>พนักงาน</u> |  |  |
| 2                                          | L130109-2-1 | ผู้ควบคุมงานบุคคล         | <u>หลักสูตร</u> | <u>พนักงาน</u> |  |  |
| 3                                          | L130109-4-1 | บุคคลากร                  | <u>หลักสูตร</u> | <u>พนักงาน</u> |  |  |
| 4                                          | L130109-4-2 | เจ้าหน้าที่บุคคล          | <u>หลักสูตร</u> | <u>พนักงาน</u> |  |  |
| 5                                          | L130109-4-3 | เจ้าหน้าที่ธุรการ หคม-ฟ2. | <u>หลักสูตร</u> | <u>พนักงาน</u> |  |  |
| 6                                          | L130109-4-4 | นักการ หคม-ฟ2.            | <u>หลักสุตร</u> | <u>พนักงาน</u> |  |  |
| 7                                          | L130109-4-5 | คนชำนาญงาน                | <u>หลักสุตร</u> | พนักงาน        |  |  |
|                                            |             | กลับเมนูหลัก              | $\bigcirc$      | $\bigcirc$     |  |  |

 เมื่อเรียกดูข้อมูลหลักสูตรมาตรฐานตามตำแหน่งงาน หน้าต่างนี้แสดงข้อมูล และ สามารถตรวจสอบประวัติการจัดอบรมหลักสูตรดังกล่าวได้ โดยเลือกชื่อหลักสูตร ที่ต้องการและคลิกที่ <u>ตรวจสอบ</u>

|             |                     | ชื่อ/น่วยงาน : หคม-ฟ2. (L130109)                     |              |                  |
|-------------|---------------------|------------------------------------------------------|--------------|------------------|
|             |                     |                                                      |              |                  |
|             |                     | แสดง หลักสูตรสำหรับตำแหน่งงาน ผู้จัดการแผนกบุคคล     |              |                  |
| เลือกด้าน : | - หลักสุตรทั้งหมด - | Search :                                             |              |                  |
| ลำดับ       | รหัสหลักสูตร        | ชื่อหลักสูตร                                         |              | $\frown$         |
| 1           | ICT-DV-106          | Active Server Pages Fundamentat (ASP)                | /            | <u>ตรวจสอบ</u>   |
| 2           | ICT-0S-103          | ADMINISTERING MICROSFT WINDOWS 2000 SERVER/XP        | /            | <u>ตรวจสอบ</u>   |
| 3           | ICT-NT-105          | Security Basic (Network Security and Firewalls       | /            | <u>ตรวจสอบ</u>   |
| 4           | ICT-DV-101          | Visual Basic 6.0                                     | /            | <u>ตรวจสอบ</u>   |
| 5           | SCT-LW-001          | กฎหมายเอกชน หรือ กฎหมายธุรกิจ และภาษีอากรทางธุรกิจ   |              | <u>ตรวจสอบ</u>   |
| 6           | MGT-MG-027          | กลยุทธ์การวางแผนและการบริหารโครงการ/ประเมินผลโครงการ |              | <u>ตรวจสอบ</u>   |
| 7           | ICT-DV-104          | การเขียน Home Page ด้วยHTML                          |              | <u>ตรวจสอบ</u>   |
| 8           | SCT-MS-006          | การเขียนหนังสือ/จดหมายธุรกิจ (ภาษาอังกฤษ)            |              | <u>ตรวจสอบ</u>   |
| 9           | SCT-MS-007          | การเขียนหนังสือราชการ / จดหมายธุรกิจ                 | ١            | <u>ตรวจสอบ</u>   |
| 10          | ICT-NT-001          | การดูแลอุปกรณ์สื่อสาร                                | $\backslash$ | <u>ตรวจสอบ</u>   |
| 11          | ICT-AD-002          | การวางระบบ                                           |              | <u>ตรวจสอบ</u> / |
| 12          | MGT-MG-028          | การเสริมสร้างประสิทธิภาพงานธุรการ                    |              | <u>ตรวจสอบ</u>   |
|             |                     | เปลี่ยนข้อมูลใหม่ กลับเมนูหลัก                       |              | $\checkmark$     |

 เมื่อเรียกดูข้อมูลผู้ปฏิบัติงาน สำหรับตำแหน่งงาน หน้าต่างนี้แสดงข้อมูล และ สามารถตรวจสอบประวัติการอบรมได้ โดยเลือกชื่อผู้ปฏิบัติงานที่ต้องการและ กลิกที่ <u>ตรวจสอบ</u>

| ชื่อหน่วยงาน : หคม-ฟ2. (L130109) |                                                      |                                |                |  |  |
|----------------------------------|------------------------------------------------------|--------------------------------|----------------|--|--|
|                                  | แสดง ผู้ปฏิบัติงานสำหรับตำแหน่งงาน ผู้ควบคุมงานบุคคล |                                |                |  |  |
| ลำดับ                            | เลขประจำตัว                                          | ชื่อ-นามสกุล                   |                |  |  |
| 1                                | 151955                                               | วนิดา อุปกิจ                   | <u>ตรวจสอบ</u> |  |  |
| 2                                | 506141                                               | ปริศนา สุนทรครุธ               | ตรวจสอบ        |  |  |
|                                  |                                                      | เปลี่ยนข้อมูลใหม่ กลับเมนูหลัก |                |  |  |